让Vista系统只能识别自己指定的U盘 PDF转换可能丢失图片 或格式,建议阅读原文

https://www.100test.com/kao\_ti2020/245/2021\_2022\_E8\_AE\_A9 Vista\_E7\_B3\_c100\_245018.htm 现在U盘已经很普及了,几十元 就可以买到1G的,而且很多手机功能也带U盘功能了,所以 想从别人的电脑里面复制出一些文件,那是非常简单的事情 , 这样对电脑里面资料就有很大的威胁, 其实在Vista系统中 就不用担心这个问题,我们可以通过设置来禁用所有的USB 存储设备,而且还可以让系统只能使用指定的U盘。下面我 们就来介绍一下设置的过程。 把自己的U盘先插入到Vista系 统中,让系统可以正常使用U盘,接着进入"控制面板", 双击"设备管理器",在里面展开"便携设备",可以看见 里面有你的U盘,在上面点击鼠标右键来选择"属性",在 弹出的"属性"窗口中点击"详细信息"标签,然后在设备 "属性"下拉框中选择"硬件 ID",下面的"值"中会出现 字符串,这个就是你的U盘的硬件ID,把它复制出来保存好 我们还需要复制"通用串行总线控制器"中"USB大容量存 储设备"的硬件ID,在"设备管理器"中展开"通用串行总 线控制器"列表,找到"USB大容量存储设备",在它的" 属性"窗口中点击"详细信息"标签,复制出它的硬件ID也 保存一下 找出U盘的硬件ID后就可以通过组策略来实现了。 按下快捷键"Win R"来打开"运行"对话框,输入 "gpedit.msc"来调出组策略窗口,依次展开"计算机配置 管理模板 系统 设备安装 设备安装限制",双击右侧的 "禁止安装未由其他策略设置描述的设备",在弹出的窗口 中选择"已启用",再点击"确定"按钮,设置它可以来禁

止策略没描述的USB设备。 100Test 下载频道开通, 各类考试 题目直接下载。详细请访问 www.100test.com